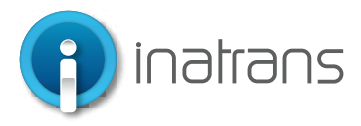

### INGRESO PLATAFORMA EXTRANET .....

www.inatrans.cl

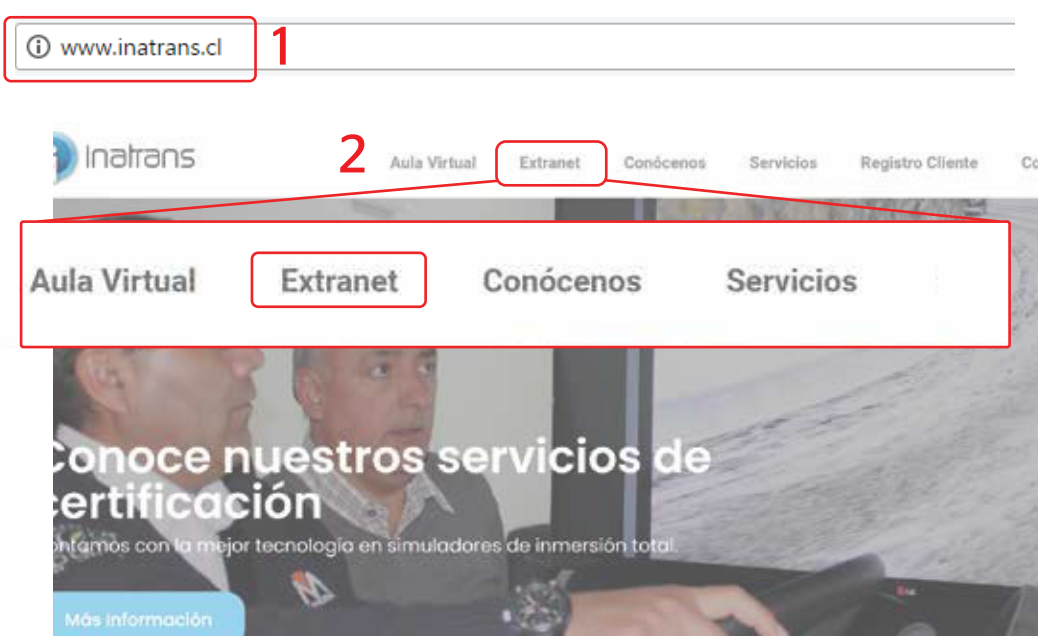

Para ingresar a la plataforma extranet, debe contar con un computador, tablet o celular que cuente con acceso a internet.

1- En la barra del explorador (Internet Explorer, Chrome, Firefox etc) debe ingresar la dirección de Inatrans, **www.inatrans.cl.** 

2- En la esquina superior izquierda se encontrá el botón para ingresar a Extranet

### **INGRESO PLATAFORMA EXTRANET**

|                              | inicie sesión en su cuenta           |
|------------------------------|--------------------------------------|
|                              | Rut 12345678-0                       |
| () inatrans                  | Contraseña <u>12</u> 3*****-0 Ø      |
| Plataforma de administración | Entrar                               |
|                              | ¿Olvidó su contraseña? Ingrese aquí  |
|                              | ¿No estás registrado? Haz Click aquí |

En usuario y Contraseña ingrese su Rut sin puntos y con guion, ejemplo: 15123456-k

Inatrans Servicios SPA | www.inatrans.cl Casa Matriz Av. Condell 115. Providencia- Santiago , teléfono 232383900 | Sedes: Isaac Arce N° 215 Antofagasta, teléfono 232383910 Patricio Lynch N° 261 Iquique, teléfono 232383950. Contacto

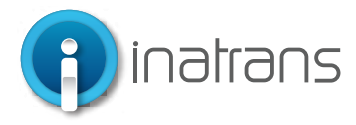

#### **AGREGAR ORDEN DE TRABAJO**

| (  | Inatrans     | Dashboard        | Calendario | Ordenes de trabajo                               | Inbox formularios    | Empresas          | Usuarios | Configuraciones        | Reportes |                     |            |                          |
|----|--------------|------------------|------------|--------------------------------------------------|----------------------|-------------------|----------|------------------------|----------|---------------------|------------|--------------------------|
| Or | denes de tra | bajo             |            |                                                  |                      |                   |          |                        |          |                     |            | Agregar orden de trabajo |
|    |              |                  |            |                                                  |                      |                   |          |                        |          |                     |            |                          |
|    | N° ODT 🌩     | FECHA ‡          |            | SERVICIO O PACK 🌩                                | SUCUR                | SAL \$            |          | EMPRESA 🗘              |          | AREA EMPRESA 🌐      | ESTADO 🌻   |                          |
|    | 3537936      | 06 de abr., 2022 |            | Beenary                                          | Beenar               | y                 |          | Soporte                |          | Soporte 1           | Solicitado |                          |
|    | 3537935      | 05 de abr., 2022 |            | Certificación De Conducto<br>A2, A3 En Simulador | ores Clase Oficina   | Inatrans Santiago |          | Transportes Rioja Ltda |          | Quebrada Blanca QB2 | Solicitado |                          |
|    | 3537934      | 05 de abr., 2022 |            | Curso Conducción 4x4 Y J<br>Montana              | Alta Oficina         | Inatrans Santiago |          | Transportes Rioja Ltda |          | Quebrada Blanca QB2 | Solicitado |                          |
|    | 3537933      | 05 de abr., 2022 |            | Curso Conducción 4x4 Y /<br>Montana              | Alta Oficina         | Inatrans Santiago |          | Constructora Excon S.  | Α.       | Quebrada Blanca Qb2 | Solicitado |                          |
|    | 3537932      | 05 de abr., 2022 |            | Certificación De Conducto<br>4x4                 | ores Clase B Oficina | Inatrans Santiago |          | Constructora Excon S.  | Α.       | Quebrada Blanca Qb2 | Solicitado |                          |
|    |              |                  |            |                                                  |                      |                   |          |                        |          |                     |            |                          |

|                                                           | Nueva orden de trabajo              |                    |
|-----------------------------------------------------------|-------------------------------------|--------------------|
|                                                           | * EMPRESA                           |                    |
|                                                           | Inatrans Servicios SPA 🗸 🗸          |                    |
| SERVICIO O PACK 👙                                         | * AREA EMPRESA                      | AREA EMPRESA 🌲     |
| Beenary                                                   | Santiago                            | Soporte 1          |
| Certificación De Conductores Clase A2,<br>A3 En Simulador | # SUCURSAL                          | Quebrada Blanca QB |
| Curso Conducción 4x4 Y Alta Montana                       | Oficina Inatrans Santiago           | Quebrada Blanca QB |
| urso Conducción 4x4 Y Alta Montana                        | * SERVICIO O PACK DE SERVICIOS      | Quebrada Blanca Qb |
| rtificación De Conductores Clase B<br>4                   | Curso Conducción 4x4 Y Alta Montana | Quebrada Blanca Qb |
| enary                                                     | OBSERVACIÓN DEL CLIENTE ①           | Soporte 1          |
| enary                                                     |                                     | Soporte 1          |
| enary                                                     |                                     | Soporte 1          |
| enary                                                     |                                     | Soporte 1          |
| inejo A La Defensiva En Simulador<br>el                   | 0/240<br>PROPIEDAD DEL CLIENTE ()   | Minera Escondida   |
| lanejo A La Defensiva En Simulador                        |                                     | Minera Escondida   |
| eenary                                                    |                                     | Soporte 1          |
| eenary                                                    | 0/240                               | Soporte 1          |
| eenary                                                    | * ORDEN DE COMPRA                   | Soporte 1          |
| anejo A La Defensiva En Simulador<br>el                   | Busca o arrastra un archivo         | Minera Escondida   |
| lanejo A La Defensiva En Simulador<br>Iel                 | Por favor agrega un archivo         | Minera Escondida   |
| lanejo A La Defensiva En Simulador<br>Iel                 | Country Country A.                  | Minera Escondida   |
| lanejo A La Defensiva En Simulador                        | Cancelar Agregar                    | Minera Escondida   |

1.- Puede pasar a realizar la solicitud de servicio. Haciendo clic en "Orden de Trabajo" y luego "Agregar Orden de trabajo".

2- Al presionar "Agregar Orden de trabajo" debe completar los datos obligatoriamente, deberá subir comprobante de pago / OC según condición de pago aprobada por Inatrans. Y hacer clic en "Agregar"

Importante: Tener en cuenta que la reserva puede pasar a cancelada si es que el comprobante de pago o la orden de compra presentan errores tanto en el servicio, valor, razón social o días de pago.

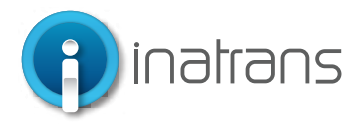

#### AGREGAR PARTICIPANTES A ODT

| Creada el 06/04/2022                            |                           |                                                 |                                                     | Siguiente estado | V ( | iuardar 🖉 🗌 |
|-------------------------------------------------|---------------------------|-------------------------------------------------|-----------------------------------------------------|------------------|-----|-------------|
| Solicitado                                      |                           |                                                 |                                                     |                  |     |             |
| ODT #35                                         | 37937                     |                                                 |                                                     |                  |     |             |
| Olicina Instrans Santiag<br>Simulación: Curso C | o<br>Conducción 4x4 Y Alt | ta Montana                                      |                                                     |                  |     |             |
|                                                 |                           |                                                 |                                                     |                  |     |             |
| Información                                     | Participantes             | Archivos adjuntos                               |                                                     |                  |     |             |
|                                                 |                           |                                                 |                                                     |                  |     |             |
|                                                 |                           |                                                 |                                                     |                  |     |             |
|                                                 |                           | 1                                               | $\sim$                                              |                  |     |             |
|                                                 |                           | -                                               | 3                                                   |                  |     |             |
|                                                 |                           |                                                 |                                                     |                  |     |             |
|                                                 |                           | No hay                                          | participants                                        |                  |     |             |
|                                                 |                           | Aún no tienes partici<br>"agregar participante" | antes. Haz click en el t<br>, para agregar un parti | ootón<br>cipate, |     |             |
|                                                 |                           |                                                 |                                                     |                  |     |             |
|                                                 |                           | o "carga masiva" para                           | agregar participantes o<br>rchivo.                  | le una           |     |             |

1.- Inmediatamente podrá saber el número de la ODT y será dirigido al apartado de "Participantes" en donde debe pinchar en "Agregar participantes"

| Ordenes de trabaio                       |                          |             |
|------------------------------------------|--------------------------|-------------|
|                                          | Registro de participante | 5           |
| Creada el 15/07/2022                     |                          | v Guardar 🧨 |
| Por: Faviana Saez Perez - Inatrans Admir | DOCUMENTO DE IDENTIDAD   |             |
| fsaez@inatrans.cl                        | Rut 🗸                    |             |
| Solicitado                               | Rut                      |             |
| ODT #252024                              | Pas                      |             |
| 001 #3536244                             | Dni                      |             |
| Sucursal Condell, Santiago               | * APELLIDO               |             |
| Simulación: Examen Práctico Can          |                          |             |
|                                          |                          |             |
| Información Participanto                 | EMAIL                    |             |
|                                          | ii                       |             |
|                                          | ·                        |             |
|                                          |                          |             |
| Participantes                            |                          |             |
|                                          | Cancelar Guardar         |             |
| Cristina Andrea Jara Cifuel              |                          | Ū           |

2.- Debe agregar, obligatoriamente, los datos solicitados para el registro de cada participante y hacer clic en "Guardar". Es posible agregar a participantes por medio del RUT, Pasaporte y/o DNI

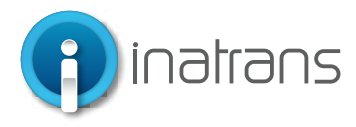

#### **AGREGAR PARTICIPANTES A ODT**

| Sölicitado<br>ODT #3537937<br>Oficina Instrans Santiago<br>Simulación: Curso Conducción 4x4 Y Alta Montana | 3 Para agregar a otro participante, en la misma<br>ODT, es necesario hacer clic en los 3 puntos que<br>aparecen más abajo                                                                                    |
|----------------------------------------------------------------------------------------------------|----------------------------------------------------------------------------------------------------|
| Información Participantes Archivos adjuntos                                                                |                                                                                                    |
| Participantes :                                                                                            | 4 Debe seleccionar la opción de "Agregar participante"                                                                                                    |
| sábado 09 de abril 2022 📑<br>08:30 a 10:30 10:30 a 12:30 12:30 14:30 14:30 14:30 16:30 16:30 16:30 18:30   | Para cada participante que se inscriba en la ODT<br>debe, obligatoriamente, completar los datos y<br>hacer clic en "Guardar". Es posible agregar a<br>participantes por medio del RUT, Pasaporte y/o<br>DNI. |
| pantes Llefry Arias Ochoa at356560                                                                         |                                                                                                    |

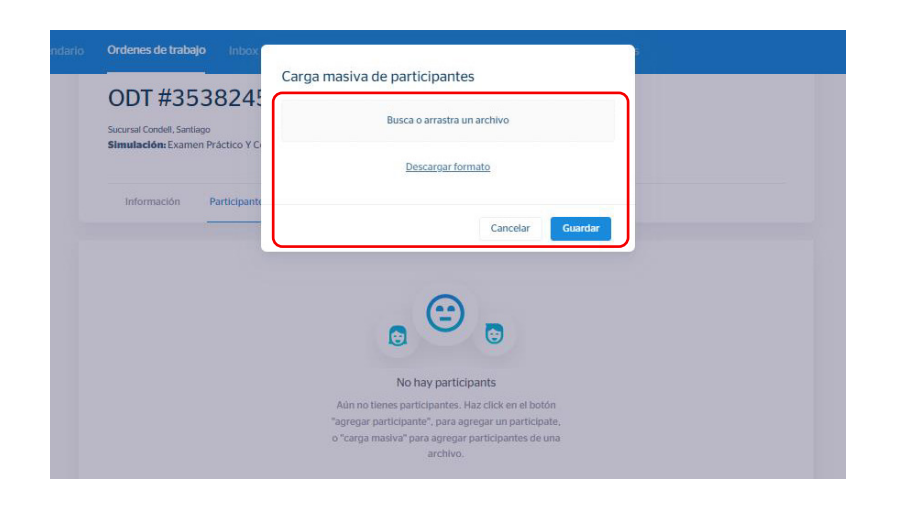

Para realizar Carga Masiva de participantes, es necesario hacer clic en el botón de "Carga Masiva".

Aparecerán dos opciones: Buscar un archivo o descarga el formato. En caso que tenga el archivo con los datos del participante, se puede arrastrar el archivo o buscarlo haciendo clic en la primera opción. En caso de requerir el formato, debemos hacer clic en "Descargar Formato", inmediatamente se descargará un formato Excel que debe ser completado con todos los campos requeridos.

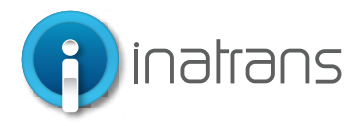

#### **AGREGAR PARTICIPANTES A ODT**

| Ar   | chivo      | Inicio Insertar  | Disposición    | de página                           | Fórmulas      | Datos      | Revisar                   | Vista    | Ayu           | da       |              |           |
|------|------------|------------------|----------------|-------------------------------------|---------------|------------|---------------------------|----------|---------------|----------|--------------|-----------|
| Pe   |            | Arial            | - 10 - A       | ^ A <sup>×</sup>   ≡ :<br>A -   ≡ : | = <b>-</b> », | 란 Aju      | istar texto<br>mbinar y c | entrar ~ | Genera<br>\$~ | I<br>% ∞ | -<br>,00 _00 | Formato D |
| Port | apapeles I | s Fu             | ente           | 5                                   | · · .         | lineación  |                           | 12       |               | Número   | F34          | E E       |
| A1   |            | • : × •          | <i>f</i> ∞ Rut |                                     |               |            |                           |          |               |          |              |           |
|      | А          | В                |                | С                                   |               | D          |                           | L .      | F             |          | G            | н         |
|      | Rut        | Email            | Nombre         | <b>:S</b>                           | Ape           | lidos      |                           |          |               |          |              |           |
| 1    | 12345678   | -9 eiemplo@inati | rans.cl Nombre | eiemplo                             | Apel          | idos Eiemi | olo                       |          |               |          |              |           |
|      |            |                  |                |                                     |               |            |                           |          |               |          |              |           |
| 4    |            |                  |                |                                     |               |            |                           |          |               |          |              |           |
| 5    |            |                  |                |                                     |               |            |                           |          |               |          |              |           |
| 6    |            |                  |                |                                     |               |            |                           |          |               |          |              |           |
| 7    |            |                  |                |                                     |               |            |                           |          |               |          |              |           |
| 8    |            |                  |                |                                     |               |            |                           |          |               |          |              |           |
| 9    |            |                  |                |                                     |               |            |                           |          |               |          |              |           |
| 10   |            |                  |                |                                     |               |            |                           |          |               |          |              |           |
| 11   |            |                  |                |                                     |               |            |                           |          |               |          |              |           |
| 12   |            |                  |                |                                     |               |            |                           |          |               |          |              |           |
| 13   |            |                  |                |                                     |               |            |                           |          |               |          |              |           |
| 14   |            |                  |                |                                     |               |            |                           |          |               |          |              |           |

El archivo de Excel luce de la siguiente forma y se deben completar todos los datos: Rut, sin puntos, con guion; E-mail, y Nombres y apellidos del participante

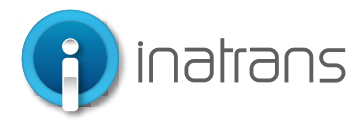

#### **RESERVA HORA DE SERVICIO**

| Dashboard | Calendario                   | Ordenes de trabajo                              | Inbox formulario                      | s Empresas                                                  | Usuarios                    | Configuraciones      | Reportes |      |
|-----------|------------------------------|-------------------------------------------------|---------------------------------------|-------------------------------------------------------------|-----------------------------|----------------------|----------|------|
|           | Creada el 06/0<br>Solicitado | 04/2022                                         |                                       |                                                             | 9                           | Siguiente estado     |          | ₽° Ū |
|           | ODT :                        | #3537937                                        |                                       |                                                             |                             |                      |          |      |
|           | Oficina Inatra<br>Simulación | ns Santiago<br>tr Curso Conducción 4x4 Y        | ' Alta Montana                        |                                                             |                             |                      |          |      |
|           | Informa                      | ción Participantes                              | Archivos adjuntos                     |                                                             |                             |                      |          |      |
|           | Participa                    | ntes                                            |                                       |                                                             |                             |                      |          | :    |
|           | FS Favi                      | iana Sáez                                       |                                       |                                                             |                             |                      |          | Û    |
|           | sábado 0<br>08:30 t          | 9 de abril 2022 <b>1</b> (<br>10:30 10:30 12:30 | DDT #353                              | a 16:30 16:30 a 1                                           | 18:30                       |                      |          |      |
|           |                              | 2                                               | Oficina Inatrans Santiago Sit << < al | br. 2022                                                    | > >> ana                    |                      |          |      |
|           |                              |                                                 | lu ma mi<br>28 29 30                  | ju vi sá<br>31 1 2                                          | do<br>3 <sup>os ad un</sup> | tos                  |          |      |
|           |                              |                                                 | 11 12 13                              | 7 8 9<br>14 15 16                                           | 17                          |                      |          |      |
|           |                              |                                                 | Pai 18 19 20<br>25 26 27              | 21         22         23           28         29         30 | 1                           |                      |          |      |
|           |                              |                                                 | 2 3 4                                 | 5 6 7<br>Hoy                                                | 8                           |                      |          |      |
|           |                              | (                                               | sábado 09 de abril<br>08:30 a 10:30   | 2022 E                                                      | 2:30 a 14:30 1              | 4:30 a 16:30 16:30 a | 18:30    |      |

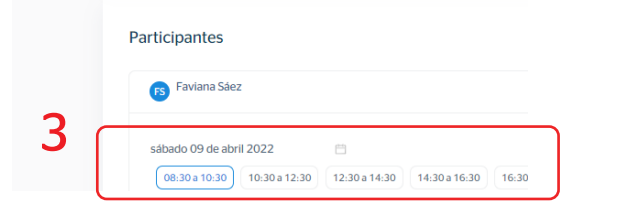

1.- Una vez agregados los participantes, se desplegarán las horas disponibles más próximas a la fecha y quedará seleccionada una hora por defecto. En caso de requerir una fecha y hora distinta, debe hacer clic en el calendario que está debajo del nombre del participante:

2.- Al hacer clic en el calendario, podrá seleccionar el día en que se desea el servicio.

3.- Al seleccionar el día de preferencia se mostrarán las horas disponibles para ese servicio en esa fecha, procede a seleccionar.

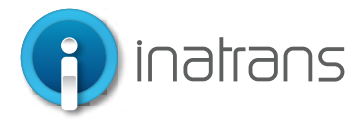

### **TERMINOS Y CONDICIONES DEL SERVICIO**

| oard | Calendario      | Ordenes de tr          | abajo Inbox formularios                                                           | Empresas                                   | Usuarios                               | Configuraciones                                      | Reportes    |
|------|-----------------|------------------------|-----------------------------------------------------------------------------------|--------------------------------------------|----------------------------------------|------------------------------------------------------|-------------|
| ÷    | - Detalle de    | orden de tra           | bajo                                                                              |                                            |                                        |                                                      |             |
|      | Esta orden de   | trabaio aún no         | está confirmada, revise los n                                                     | articinantes nar:                          | a luego confir                         | mar                                                  |             |
| 1 (  | He leído los    | términos γ condic      | iones                                                                             |                                            |                                        |                                                      | Confirmar   |
|      |                 |                        |                                                                                   |                                            |                                        |                                                      |             |
|      | Creada el 06/04 | 4/2022                 |                                                                                   |                                            | 5                                      | guiente estado                                       | Guardar 🖌 🗍 |
|      | ODT #           | <b>#35379</b> 3        | 37                                                                                |                                            |                                        |                                                      |             |
|      | Oficina Inatran | s Santiago             |                                                                                   |                                            |                                        |                                                      |             |
|      | Simulación      | Curso Conducció        | n 4x4 Y Alta Montana                                                              |                                            |                                        |                                                      |             |
|      | Informac        | ión Participa          | antes Archivos adjuntos                                                           |                                            |                                        |                                                      |             |
|      |                 | Out was a              |                                                                                   |                                            |                                        |                                                      | -           |
|      |                 | Ordenes d              | Condiciones de servio                                                             | cio                                        |                                        |                                                      | ieportes    |
|      |                 | e orden de             | Términos y Condiciones de los                                                     | Servicios Inatrar                          | 15                                     |                                                      |             |
|      |                 |                        | Todos los servicios que preste<br>indican en este documento. La                   | Inatrans están suje<br>persona que solic   | etos a los términ<br>ita los servicios | os y condiciones que se<br>en clientes.servicios.cl, | 2           |
|      |                 | e trabajo aún          | en representación de su Empre<br>condiciones. Por el sólo hecho                   | esa, declara que co<br>de acceder y solic  | itar servicios en                      | estos términos y<br>nuestra extranet, usted          | Cont        |
|      |                 | s <u>terminos y co</u> | adquiere la calidad de usuario<br>este documento. Debido a lo a                   | y por lo tanto acer<br>nterior, solicitamo | s lea este docur                       | ies que se establecen en<br>nento.                   |             |
|      |                 |                        | <ol> <li>Descripción y contratación</li> <li>Usuario y clave de acceso</li> </ol> | de los servicios                           |                                        |                                                      |             |
|      |                 | 4/2022                 | <ol> <li>Solicitud del servicio y espe</li> <li>Ejecución del servicio</li> </ol> | cificación de los re                       | equisitos del clie                     | nte                                                  | Guardar     |
|      |                 | 42527                  | 5 Modificación, suspensión o<br>6 Programación, retrasos e ir                     | cancelación del se<br>asistencias          | ervicio                                |                                                      |             |
|      |                 | +3337                  | <ol> <li>7 Entrega de resultados</li> <li>8 Facturación y cobranzas</li> </ol>    |                                            |                                        |                                                      |             |
|      |                 | Curso Conduc           | 9 Reclamos y sugerencias<br>10 - Propiedad del cliente y co                       | nfidoncialidad                             |                                        |                                                      |             |
|      |                 | ción Part              |                                                                                   |                                            |                                        |                                                      |             |
|      |                 |                        |                                                                                   |                                            |                                        | Cerrar                                               |             |
|      |                 |                        |                                                                                   |                                            |                                        |                                                      |             |
|      |                 |                        |                                                                                   |                                            |                                        |                                                      |             |
|      | ← Detalle d     | le orden de ti         | rabajo                                                                            |                                            |                                        |                                                      |             |
|      |                 |                        |                                                                                   |                                            |                                        |                                                      |             |

le trabajo aún no está confirmada, revise los participantes para luego confirmar

1.- Inmediatamente haya seleccionado las fechas de todos los participantes inscritos debe ir a la parte superior de la página para leer los "Términos y Condiciones de los Servicios Inatrans", los lee y selecciona "Cerrar"

3. Hace clic en "He leído los términos y condiciones y en "Confirmar"

Inatrans Servicios SPA | www.inatrans.cl

términos y condi

Casa Matriz Av. Condell 115. Providencia- Santiago, teléfono 232383900 | Sedes: Isaac Arce N° 215 Antofagasta, teléfono 232383910 Patricio Lynch N° 261 Iquique, teléfono 232383950. Contacto

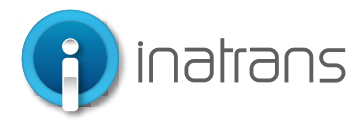

### **TERMINOS Y CONDICIONES DEL SERVICIO**

| cta orden de trabaio aún no está co        | unfirmada ravise los participantes para luero confirmar |               |
|--------------------------------------------|---------------------------------------------------------|---------------|
| He leído los <u>términos y condiciones</u> | inininaua, revise ios parucipantes para nego comininar. | Confirmar     |
|                                            | Confirmar orden de trabajo                              | _             |
| Creada el 06/04/2022                       | ¿Estás seguro de confimar la orden de trabajo? do       | V Guardar 🤌 🗓 |
| Solicitado                                 | Cancelar Si, confirmar                                  |               |
| ODT #3537937                               |                                                         |               |
| Oficina Inatrans Santiago                  |                                                         |               |

4.- Se solicitará confirmar el servicio, en caso de estar conforme con las fechas y horas, hace clic en Sí, confirmar. En caso de dudas o necesidad de modificar algún dato, hace clic en "Cancelar"

### **REVISIÓN DE DATOS DE LA ODT** ···

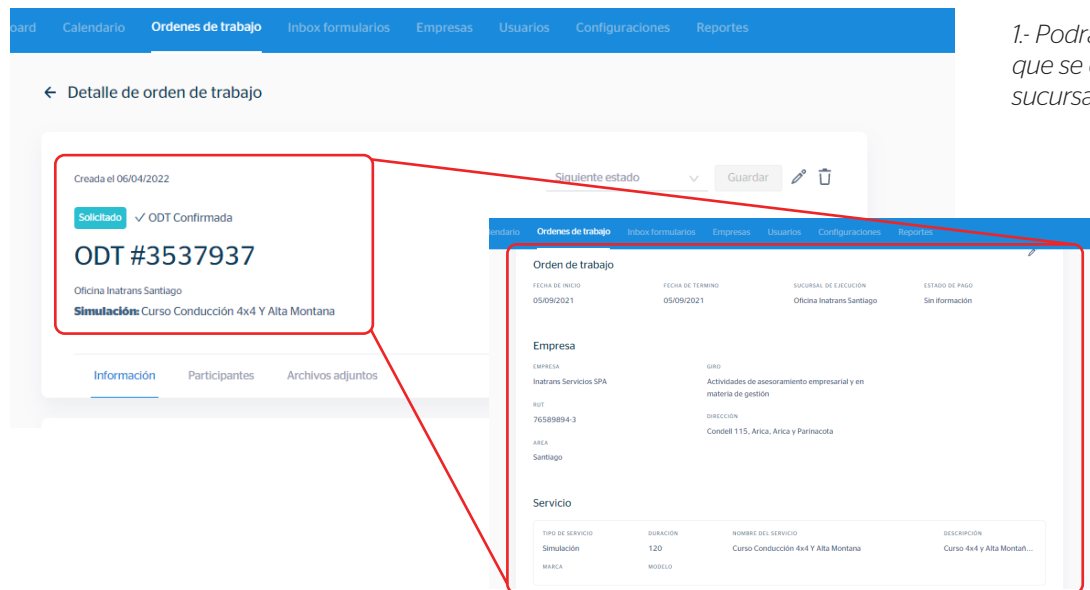

1.- Podrá ver la fecha de la ODT, el estado en que se encuentra, el número de ODT; la sucursal y el servicio

Inatrans Servicios SPA | www.inatrans.cl

Casa Matriz Av. Condell 115. Providencia- Santiago, teléfono 232383900 | Sedes: Isaac Arce N° 215 Antofagasta, teléfono 232383910 Patricio Lynch N° 261 Iquique, teléfono 232383950. Contacto

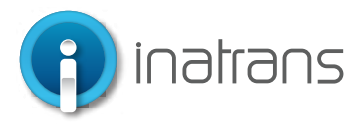

### CONFIRMACIÓN DEL SERVICIO

Finalizado el proceso, tendrá que esperar el correo de la coordinadora de la sucursal correspondiente, según los siguientes casos:

La coordinadora revisará: Modalidad de pago, servicio y participantes, en caso que exista algún error en el pago y/o registro de participantes, será informado mediante el correo electrónico a quien haya solicitado el servicio.

1.- En caso que exista algún error en los datos la ODT será informado mediante el correo electrónico a quien haya solicitado el servicio.

2.- En caso de estar todo en orden, se enviará correo, a quien haya solicitado el servicio, con la confirmación del servicio que incluirá: Nombre y Rut del participante, empresa solicitante; fecha y hora del servicio confirmado; y parte de las condiciones y sugerencias para la toma del servicio.